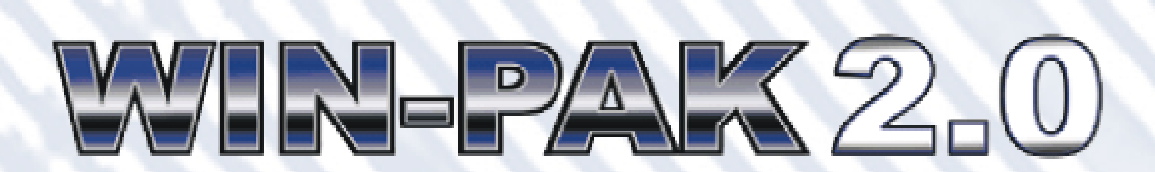

# **Sample Reports**

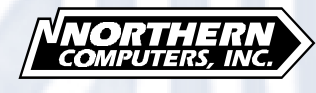

TD4203 rev. 0699

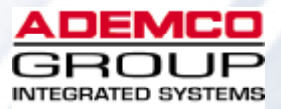

# Contents

| Available Reports               | 3   |
|---------------------------------|-----|
| Generating and Printing Reports | . 4 |
| Selected Sample Reports         | . 5 |
| Access Level Report             | . 5 |
| Card Report                     | . 5 |
| Card Holder Report              | . 6 |
| Card Holder Tab Layout Report   | . 6 |
| History Report A                | . 7 |
| History Report B                | . 7 |
| History Report C                | . 8 |
| Note Field Report               | . 8 |
| Operator Report                 | . 9 |
| Panel Report - Page 1           | 10  |
| Panel Report - Page 2           | 11  |

# **WIN-PAK 2.0 Sample Reports**

WIN-PAK 2.0 allows you to generate a variety of reports that can be viewed on screen or printed. The list of available reports is found in the Reports database. (Go to the **Reports** menu, and then click **Reports**.) Some reports have a variety of filters and sort options.

| Reports 🛛                                                                                                    | >                      |
|----------------------------------------------------------------------------------------------------|------------------------|
| Report                                                                                                    | Description            |
| Access Area<br>Access Level<br>Card Holder<br>Card Holder Tab Layout<br>Command File<br>Control Area<br>Device Map<br>Floor Plan<br>Guard Tour<br>History<br>Holiday Group<br>Note Field Template<br>Operator<br>Schedule<br>Time Zone |                        |
| 🗖 Detail <u>V</u> iew                                                                                                    |                        |
| Search and Sort                                                                                                    | Operations             |
| Search Field :                                                                                                    | Add                    |
| Criteria :                                                                                                    | <u>E</u> dit           |
|                                                                                                    | Capy                   |
| Search For :                                                                                                    |                        |
|                                                                                                    | <u>D</u> elete         |
| Sort By:                                                                                                    |                        |
| Report                                                                                                    |                        |
| <u>S</u> elect                                                                                                    | Report <u>O</u> ptions |

### **Available Reports**

Access AreasFlooAccess LevelsGuaAccountsHistCardHoliCard HoldersNoteCard Holder Tab LayoutOpeCommand FileScheControl AreaTimDevice MapFloo

Floor Plan Guard Tour History Holiday Groups Note Field Template Operator Schedule Time Zone

#### **Report Print Preview**

To view a report before printing, click the **Print Preview** button. Use the **Zoom** tool to enlarge the page view. The **Next Page** and **Previous Page** buttons allow you to scroll through a multiple page report.

#### **Report Size Estimation**

The size of a report depends on the type of report and the amount of filtering done to it. The number of pages required for printing also depends on the printer. Before printing a report it may be helpful to know how many pages it will require. To learn the estimated page count of a report click the **Estimate Pages** button. A message, similar to the one below, appears.

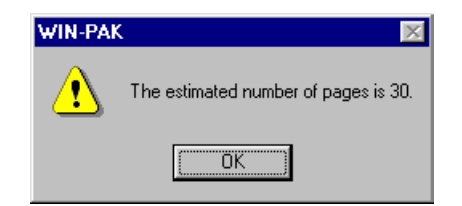

#### **Reporting from Archived Databases**

WIN-PAK 2.0 can generate reports from its archived databases as well as its active database. To run a report from an archived database select the **Run from Archived Database** check box. The selected report is generated from the database indicated by the Database Archive Server.

### **Generating and Printing Reports**

#### To Generate a Report

- 1 In the **Reports** menu, click **Reports**. The Reports window appears.
- 2 Select the report you want to generate from the Reports list. Click **Report Options**. A report specific window appears with filter and sort options.
- 3 Click the **Print Preview** button to view the report prior to printing it.
- 4 Click **Print** when ready to print the report.
- 5 When finished, click **Close**.

# **Selected Sample Reports**

Access Level Report

| *Name                                                                                                    | Description                                                                                                    |
|----------------------------------------------------------------------------------------------------|----------------------------------------------------------------------------------------------------|
| All 4 Panels                                                                                               | 24Hrs                                                                                                    |
| Configured Bra                                                                                             | anches/Readers                                                                                                    |
| Access Area                                                                                                |                                                                                                    |
| Panel 1-10(TZ: M                                                                                           | Master)                                                                                                    |
| Panel 1-10 - P                                                                                             | Read 1(TZ: Master)                                                                                                    |
| Panel 1-10 - P                                                                                             | Read 2(TZ: Master)                                                                                                    |
| Panel 1-15(TZ: M                                                                                           | Master)                                                                                                    |
| Panel 1-15 - P                                                                                             | Read 1(TZ: Master)                                                                                                    |
| Panel 1-15 - B                                                                                             | Read 2(TZ: Master)                                                                                                    |
| Panel 1-25(TZ: M                                                                                           | faster)                                                                                                    |
| Panel 1-25 - P                                                                                             | Read 1(TZ: Master, Grp: Panel 1-25 - Grp 1)                                                                                                    |
| Panel 1-25 - P                                                                                             | Read 2(TZ: Master, Grp: Panel 1-25 - Grp 1)                                                                                                    |
| Panel 1-25 - R                                                                                             | Read 3(TZ: Master, Grp: Panel 1-25 - Grp 1)                                                                                                    |
| Panel 1-25 - R                                                                                             | <pre>kead 4(TZ: Master, Grp: Panel 1-25 - Grp 1)</pre>                                                                                                    |
| Panel 1-30(TZ: M                                                                                           | faster)                                                                                                    |
| Panel 1-30 - R                                                                                             | Read 1(TZ: Master)                                                                                                    |
| Panel 1-30 - R                                                                                             | Read 2(TZ: Master)                                                                                                    |
| *Name                                                                                                    | Description                                                                                                    |
| All 4 Panels Tz                                                                                            | 5 am-6 am                                                                                                    |
| Configured Bra                                                                                             | anches/Readers                                                                                                    |
| Access Area                                                                                                |                                                                                                    |
| Panel 1-10(TZ: 0                                                                                           | ne hour early)                                                                                                    |
| Panel 1-10 - P                                                                                             | Read 1(TZ: One hour early)                                                                                                    |
| Panel 1-10 - P                                                                                             | Read 2(TZ: One hour early)                                                                                                    |
| Panel 1-15(TZ: 0                                                                                           | )ne hour early)                                                                                                    |
|                                                                                                    | Read 1(TZ: One hour early)                                                                                                    |
| Panel 1-15 - R                                                                                             | //                                                                                                    |
| Panel 1-15 - R<br>Panel 1-15 - R                                                                           | Read 2(TZ: One hour early)                                                                                                    |
| Panel 1-15 - P<br>Panel 1-15 - R<br>Panel 1-25(TZ: 0                                                       | Read 2(TZ: One hour early)<br>Dne hour early)                                                                                                    |
| Panel 1-15 - P<br>Panel 1-15 - R<br>Panel 1-25(TZ: 0<br>Panel 1-25 - R                                     | <pre>kead 2(TZ: One hour early) bne hour early) kead 1(TZ: One hour early, Grp: Panel 1-25 - Grp 14;</pre>                                                                                                    |
| Panel 1-15 - B<br>Panel 1-15 - R<br>Panel 1-25(TZ: 0<br>Panel 1-25 - R<br>Panel 1-25 - R                   | kead 2(TZ: One hour early)<br>Whe hour early)<br>Kead 1(TZ: One hour early, Grp: Panel 1-25 - Grp 14;<br>Kead 2(TZ: One hour early, Grp: Panel 1-25 - Grp 14;                                                         |
| Panel 1-15 - P<br>Panel 1-15 - R<br>Panel 1-25(TZ: 0<br>Panel 1-25 - R<br>Panel 1-25 - R<br>Panel 1-25 - R | Read 2(TZ: One hour early)<br>Whe hour early)<br>Read 1(TZ: One hour early, Grp: Panel 1-25 - Grp 14;<br>Read 2(TZ: One hour early, Grp: Panel 1-25 - Grp 14;<br>Read 3(TZ: One hour early, Grp: Panel 1-25 - Grp 14; |

### Card Report

| Number    | First Name   | Last Na  | me       | Access Level    |
|-----------|--------------|----------|----------|-----------------|
| Status    | Action Group | Ack Date | Exp Date | Badge Front     |
| Badge Ba  | ack          |          |          |                 |
| 1         |              |          |          | All 4 Panels Tz |
| Inactive  |              | 05/24/99 | 05/28/99 | Jamaica 2       |
| Pink      |              |          |          |                 |
| 2         | Julie        | Smith    |          | All 4 Panels    |
| Active    |              |          |          | Jamaica 1       |
| Jamaioa 1 |              |          |          |                 |
| 3         | Mark         | Foler    |          | All 4 Panels    |
| Active    |              |          |          | Jamaica 1       |

# Card Holder Report

| First Name      | Last Name              | SSN         |
|-----------------|------------------------|-------------|
| Department      | Job Title              | Phone Ext   |
| Supervisor      | Wages                  |             |
| Lori            | Hartmann               | 475-93-8743 |
| Marketing       | Trade Show Coordinator | 4561        |
| Kathrine Binman | Salary                 |             |

### Card Holder Tab Layout Report

| CARD     | HOLDER   | TAB | LAYOUT               |
|----------|----------|-----|----------------------|
| *Tab No. | Tab Name |     | Note Fields          |
| l        | Tab 1    |     | 33N                  |
|          |          |     | Department           |
|          |          |     | Job Title            |
|          |          |     | Phone Ext            |
|          |          |     | Supervisor           |
|          |          |     | Wages                |
|          |          |     | Pager #              |
|          |          |     | Cell Phone #         |
|          |          |     | NT Certified         |
| *Tab No. | Tab Name |     | Note Fields          |
| 2        | Tab 2    |     | Aqe                  |
|          |          |     | Eye Color            |
|          |          |     | Hair Color           |
|          |          |     | Marital Status       |
|          |          |     | Children Status      |
|          |          |     | Number of Children   |
|          |          |     | Home Phone           |
|          |          |     | Street Address       |
|          |          |     | City, State Zip Code |
|          |          |     | License Plate #      |
|          |          |     | Car Model            |
|          |          |     |                      |
|          |          |     | Car Color            |

### History Report A

HISTORY

| Gen Time          | Seq ID | Туре     | Status              | Р | Reader/Point/Data           |
|-------------------|--------|----------|---------------------|---|-----------------------------|
| Card Number       | Name   |          |                     |   | Operator                    |
| Message           |        |          |                     |   |                             |
| 06/16/99 11:12    |        | Operator | Operator Logged In  |   |                             |
|                   |        |          |                     |   | t                           |
| 05/15/99 11:14    |        | Database | Add                 |   | DB: Operator, Rec: 7        |
|                   |        |          |                     |   | t                           |
| 05/15/99 11:14    |        | Operator | Operator Logged Out |   |                             |
|                   |        |          |                     |   | t                           |
| 05/15/99 11:14    |        | Operator | Operator Logged In  |   |                             |
|                   |        | •        |                     |   | George Williams             |
| 06/16/99 11:15    |        | Database | Update              |   | DB: Card Holder, Rec: 12    |
|                   |        |          | -*                  |   | George Williams             |
| 06/16/99 11-16    | 16257  | Point    | Alarm               | 1 | Papel 1-20 - In 2           |
|                   | 10201  | 10110    |                     | - |                             |
|                   |        |          |                     |   | <b>B</b> 1 1 00 <b>F</b> 17 |
| 00/ TD/ AA 11: TO | TD7D8  | Foint    | ALTIM               | T | Fanel 1-30 - IN 15          |

### History Report B

| HISTORY                     |                     |           |                      |    |                                      |
|-----------------------------|---------------------|-----------|----------------------|----|--------------------------------------|
| Gen Time                    | Seq ID              | Туре      | Status               | Р  | Reader/Point/Data                    |
| Card Number                 | Name                |           |                      |    | Operator                             |
| Message                     |                     |           |                      |    |                                      |
| 06/16/99 11:47              |                     | Database  | Update               |    | DB: Card, Rec: 22<br>George Williams |
| 05/15/99 11:48              | 16250               | Sys Alarm | Poll Response Alarm  | 1  | Panel 1-30                           |
| 05/15/99 11:48              | 15250               | Sys Alarm | Poll Response Normal | 49 | Panel 1-30                           |
| 0 <i>5/15/99</i> 11:48      | 15250               | Sys Alarm | Poll Response Alarm  | l  | Panel 1-30                           |
| 0 <i>5/15/99</i> 11:48      | 15250               | Sys Alarm | Poll Response Normal | 49 | Panel 1-30                           |
| 0 <i>6/16/99</i> 11:51<br>7 | 16386<br>Kale, Larr | Card      | Card Not Found       | 2  | Panel 1-30 - Read 2                  |
|                             |                     | · ·       |                      |    |                                      |
| 00/16/99 11:51<br>6         | 15307<br>Kline, Kar | lard:     | valid Card           | 43 | rane: 1-30 - Read Z                  |
| 05/15/99 11:52              | 15391               | Card      | Valid Card           | 49 | Panel 1-30 - Read 1                  |
| 5                           | Stewert, S          | usanne    |                      |    |                                      |
| 0 <i>6/16/99</i> 11:52      | 15388               | Card      | Valid Card           | 49 | Panel 1-30 - Read 2                  |
| 2                           | Smith, Jul          | ie        |                      |    |                                      |

# History Report C

#### HISTORY

| Gen Time          | Seq ID       | Туре             | Status                      | Р      | Reader/Point/Data      |
|-------------------|--------------|------------------|-----------------------------|--------|------------------------|
| Card Number       | Name         |                  |                             |        | Operator               |
| Message           |              |                  |                             |        |                        |
| 05/15/99 11:15    | 15252        | Point            | Al arm                      | ı      | Panel 1-90 - In 9      |
| 05/15/99 11:15    | 16252        | Sys Alarm        | Reset                       | ı      | Panel 1-30             |
| 06/16/99 11:16    | 15253        | Point            | Forced Open                 | ı      | Panel 1-30 - Read 1    |
| 06/16/99 11:16    | 15254        | Point            | Al arm                      | l      | Panel 1-30 - In 1      |
| 06/16/99 11:16    | 16255        | Point            | Forced Open                 | l      | Panel 1-30 - Read 2    |
| 06/16/99 11:16    | 16256        | Point            | Al arm                      | l      | Panel 1-30 - In 2      |
| 06/16/99 11:16    | 16257        | Point            | Al arm                      | l      | Panel 1-30 - In 3      |
| 06/16/99 11:16    | 15258        | Point            | Al arm                      | ı      | Panel 1-30 - In 4      |
| 06/16/99 11:16    | 16259        | Point            | Al arm                      | ı      | Panel 1-30 - In 5      |
| Service was compl | leted. Conti | col panel door w | as closed and lock by the i | nstall | er.                    |
| 6/16/99 11:24     | 3534         | Sys Alarm Msg    | Tamper Normal               |        | Front Offices<br>Admin |

## Note Field Report

| Ref Field | Field Name           | Field Definition               |
|-----------|----------------------|--------------------------------|
| ı         | 33N                  | ###-##-####                    |
| 2         | Department           |                                |
| 3         | Job Title            |                                |
| 4         | Phone Ext            | ####                           |
| 5         | Supervisor           |                                |
| 5         | Wages                | "Salary"Salary Exempt"Hourly   |
| 7         | Age                  | ##                             |
| 8         | Eye Color            | ~Brown~Blue~Green~Hazel        |
| 9         | Hair Color           | ~Brown~Black~Blonde            |
| 10        | Marital Status       | ~Single~Married                |
| 11        | Children Status      | ~Yes~No                        |
| 12        | Number of Children   | ~1~2~3~4~5~ <b>5</b> ~7~8~9~10 |
| 13        | Home Phone           | ###-###-####                   |
| 14        | Street Address       |                                |
| 15        | City, State Zip Code |                                |

### **Operator Report**

#### OPERATOR

| *Operator Name                    | Description         |                  | Туре |
|-----------------------------------|---------------------|------------------|------|
| George Williams<br>Operator Lovel | Finat Name          | Last Name        | l    |
| operator Lever                    |                     |                  |      |
| Manager<br>Minne Roome            | <b>A 4</b>          |                  |      |
| Time zone                         | Account             | Log Un Cma       |      |
| Log Off Cmd                       | Last Logged On      |                  |      |
|                                   | 05/15/99 5:00:00 PM |                  |      |
| *Operator Name                    | Description         |                  | Туре |
| Kathrine Binman 890               |                     |                  | l    |
| Operator Level                    | First Name          | Last Name        |      |
| Support                           |                     |                  |      |
| Time Zone                         | Account             | Log On Cmd       |      |
|                                   |                     |                  |      |
| Log Off Cmd                       | Last Logged On      |                  |      |
|                                   | 05/22/99 3:33:11 PM |                  |      |
| *Operator Name                    | Description         |                  | Туре |
| Hartmann                          | Admin               |                  | 3    |
| Operator Level                    | <u>First Name</u>   | <u>Last Name</u> |      |
| Admin                             |                     |                  |      |
| Time Zone                         | Account             | Log On Cmd       |      |
| Log Off (md                       | last Logged Op      |                  |      |
| LOG OII Chia                      |                     |                  |      |
|                                   | 06/02/99 7:10:45 PM |                  |      |
| *Operator Name                    | Description         |                  | Туре |
| George Williams                   |                     |                  | 1    |
| Operator Level                    | First Name          | Last Name        |      |
|                                   |                     |                  |      |

# Panel Report - Page 1

| *Name      |              | Desc       | ription        |                        |                | Device ID | Туре     |
|------------|--------------|------------|----------------|------------------------|----------------|-----------|----------|
| Panel 1-30 |              |            |                |                        |                | 9         | N-1000-X |
| Version    | Status       | Address F  | ormat Type     | Card Format            |                | Anti      | Passback |
| Later      | Active       | 30 W       | iegand         | F=30 1 25 3 1 D 1 B1 3 | B2 B3 B4       |           |          |
|            |              |            | -              | F=30 2 32 3 0 D 0 B1 3 | B2 B3 B4       |           |          |
|            |              |            |                | F=30 3 34 3 1 D 1 B1 3 | B2 B3 B4       |           |          |
| Forgiven   | ess Group    | s All Read | ers Use Gro    | oups Keypads PIN       | PIN Time Zon   | e         |          |
|            |              |            | v              |                        |                | _         |          |
| Continuo   | ng Cand De   | ade Boyor  | A Dood IFD     | a Sulit Time Zon       | a Command Fil  |           |          |
| Continuo   | us caru kr   | aus Rever  | se keau LED    | s spirt rime zon       |                | -6        |          |
| Tott Cond  | x            | 51 at      | X<br>Site Code | X<br>Xauduana Ontiona  | Charlend       |           |          |
| Init cina  |              | 3100       | site tode      | naruware options       | <u>checkeu</u> |           |          |
| BMGEZ      | 0            | 1          | 0              | AEP-3                  |                |           |          |
|            |              | 2          | 0              | AEP-3 Second           |                |           |          |
|            |              | 3          | 0              | AEP-5                  |                |           |          |
|            |              | 4          | 0              | ERB                    |                |           |          |
|            |              | 5          | 0              |                        |                |           |          |
|            |              | 6          | 0              |                        |                |           |          |
|            |              | 7          | 0              |                        |                |           |          |
|            |              | 8          | 0              |                        |                |           |          |
| Slot Tim   | ne Zone      |            | Descripti      | on                     |                | No S      | lots     |
| l Mast     | ter          |            | 24Hrs Everyd.  | ay                     |                | l         |          |
| 2 Day      | Shift 8am st | art        | 8am-5pm M-F    |                        |                | l         |          |
| 3 Day      | Shift 7am st | art        | 7am-5pm M-F    |                        |                | 1         |          |
| 4 Day      | Shift Sam st | art        | 6am-5pm M-F    |                        |                | 1         |          |
| 5 One      | hour early   |            | 5am-6am M-F    |                        |                | 1         |          |
| Holiday    | Group        |            |                |                        |                |           |          |
|            | -            |            |                |                        |                |           |          |
| Inputs     |              | Time       | Zone           | Shunt                  | Deb(sec)       |           |          |
| Panel 1-30 | - IN 1       |            |                | 15 sec                 | 0              |           |          |
| Panel 1-30 | - In 2       |            |                | 15 sec                 | 0              |           |          |
| Dame1 1-20 |              |            |                | 0                      | 0              |           |          |

# Panel Report - Page 2

|                              |                                     | мс      | 2] 10 J 10           |
|------------------------------|-------------------------------------|---------|----------------------|
|                              |                                     | NC      | Always               |
|                              |                                     | NC      | Always               |
|                              |                                     | NC      | Always               |
|                              |                                     | ис      | Always               |
| Outputs                      | Time Zone                           | Pulse   | Int Point            |
| Panel 1-30 - Out 1           |                                     | 10 sec  | Panel 1-30 - In 1    |
| Panel 1-30 - Out 2           |                                     | 10 sec  | Panel 1-30 - In 2    |
| Panel 1-30 - Out 3           |                                     | 3 sec   |                      |
| Panel 1-30 - Out 4           |                                     | 0 sec   |                      |
| On Action Off Action         |                                     |         |                      |
| Follow No Action             |                                     |         |                      |
| Follow No Action             |                                     |         |                      |
| Groups<br>Panel 1-20 - Grp 1 | Selected Outputs Panel 1-30 - Out 1 | Time 2  | Zone Pulse           |
|                              | Panel 1-30 - Out 2                  |         | 0 Sec                |
|                              | Panel 1-30 - Out 3                  |         |                      |
|                              | Panel 1-30 - Out 4                  |         |                      |
| Int Point                    | On Action Off Action                |         |                      |
|                              |                                     |         |                      |
|                              |                                     |         |                      |
| Readers                      | Enable Pin Door Direct              | : Point | Shunt/Pulse Deb(sec) |
|                              | <b>n</b> 1 1 00 0                   | n+ 1    | 10 sec               |
| Panel 1-90 - Read 1          | Pinel 1-30 - 0                      |         |                      |

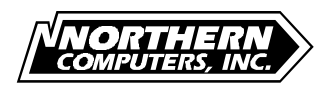

5007 South Howell Ave. Milwaukee, WI 53207 Tel: (414) 769-5980 Fax: (414) 769-5989

Web Site http://www.nciaccess.com